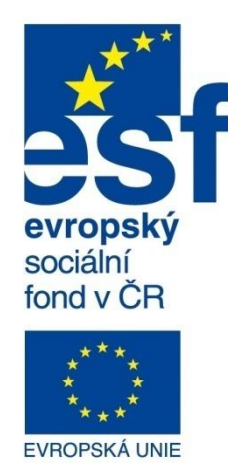

Střední průmyslová škola a Vyšší odborná škola technická Brno, Sokolská 1

| Šablona: | Inovace a zkvalitnění výuky prostřednictvím ICT                                                                                                    |
|----------|----------------------------------------------------------------------------------------------------|
| Název:   | Databázové systémy                                                                                                    |
| Téma:    | MS Access - akční dotazy, vytvářecí a přidávací                                                                                                    |
| Autor:   | Ing. Kotásek Jaroslav                                                                                                    |
| Číslo:   | VY_32_INOVACE_32–05                                                                                                    |
| Anotace: | Prezentace nás seznamuje s pojmem a především s využitím dvou častých akčních dotazů –vytvářecím<br>přidávacím dotazem Uživatel se nauří dané dotazy správně využívat Prezentace je určena pro žáky 4. ročník |

ımuje s pojmem a především s využitím dvou častých akčních dotazů –vytvářecím a přidávacím dotazem. Uživatel se naučí dané dotazy správně využívat. Prezentace je určena pro žáky 4. ročníku strojírenství, zaměření informační systémy. Vytvořeno: červenec 2013.

MINISTERSTVO ŠKOLSTVÍ, MLÁDEŽE A TĚLOVÝCHOVY

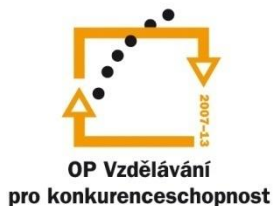

INVESTICE DO ROZVOJE VZDĚLÁVÁNÍ

# Akční dotazy

Akční dotazy slouží k přímé manipulaci s daty, níže uvedené dotazy (vytvářecí a přidávací), pak na základě dat ve zdrojové tabulce vytvářejí novou tabulku s vybranými daty z tabulky zdrojové nebo přidají data ze zdrojové tabulky do jiné existující tabulky.

#### Vytvářecí dotaz

| fit Externí data Databázové nástroje                                                                                                    | Návrh                                                                                  |                                                                                   |                                                                                                    |                                       |
|----------------------------------------------------------------------------------------------------|----------------------------------------------------------------------------------------|-----------------------------------------------------------------------------------|----------------------------------------------------------------------------------------------------|---------------------------------------|
| t vytvořit<br>tabulku                                                                                                    | <ul> <li>(1) OD Sjednocovací</li> <li>(2) OPředávací</li> <li>(2) Definiční</li> </ul> | Gobrazit<br>tabulku ☆ Tvůrce                                                      | ↓       Vložit sloupce         ↓       ↓         ↓       ↓         ↓       ↓         ↓       ↓         ↓       ↓         ↓       ↓         ↓       ↓         ↓       ↓         ↓       ↓         ↓       ↓         ↓       ↓         ↓       ↓         ↓       ↓         ↓       ↓         ↓       ↓         ↓       ↓         ↓       ↓         ↓       ↓         ↓       ↓         ↓       ↓         ↓       ↓         ↓       ↓         ↓       ↓         ↓       ↓         ↓       ↓         ↓       ↓         ↓       ↓         ↓       ↓         ↓       ↓         ↓       ↓         ↓       ↓         ↓       ↓         ↓       ↓         ↓       ↓         ↓       ↓         ↓       ↓         ↓       ↓ <t< td=""><td>Souhrny</td></t<> | Souhrny                               |
| Typ dotazu                                                                                                    |                                                                                        | Nastavení                                                                         | dotazu                                                                                                    | Zobrazit či skr                       |
| <ul> <li>✓ </li> <li>✓ Dotaz4</li> <li>C Data2012         <ul> <li>*</li> <li>Katalogové číslo Přijmení             Jméno             Třida             Obor             Bydliště         </li> </ul> </li> <li>✓ Pole:         <ul> <li>Tabulka:                  <li>Řadit:                  Zobrazit:</li></li></ul></li></ul> | Vytvořit t<br>Vytvoře<br>Název 1<br>Mázev 1<br>Název 1                                 | abulku<br>ení nové tabulky<br>tabulky:<br>uální databáze<br>databáze:<br>souboru: | [<br>Procházet.                                                                                                    | ?     X       OK       ✓       Storno |
| nebo:                                                                                                    |                                                                                        |                                                                                   |                                                                                                    |                                       |

#### Obrázek 1: Vytvářecí dotaz.

Pomocí vytvářecího dotazu vytvoříme zcela novou tabulku, ve které budou pole a hodnoty pole určené dotazem ze zdrojové tabulky.

Po aktivaci vytvářecího dotazu se nám objeví okénko pro zadání nové tabulky. Vytvářecí dotaz se tvoří stejně jako klasický výběrový dotaz s tím, že výsledek dotazu se "zapisuje" do nové tabulky.

| Dotaz4                                                | 12<br>atalogové číslo<br>íjmení<br>néno<br>íida<br>bor<br>ydliště              |                                                                                              |                                     |                  |
|-------------------------------------------------------|--------------------------------------------------------------------------------|----------------------------------------------------------------------------------------------|-------------------------------------|------------------|
| Pole:<br>Tabulka:<br>Řadit:<br>Zobrazit:<br>Kritéria: | Příjmení<br>Data2012<br>☑                                                      | Jméno<br>Data2012<br>☑                                                                       | Třída<br>Data2012                   |                  |
| nebo:<br>Microsoft Office A                           | Access                                                                         |                                                                                              |                                     |                  |
| Chyst<br>Po kler<br>Chcett                            | táte se vložit 35 řádl<br>pnutí na tlačítko Ano net<br>e opravdu vytvořit novo | <b>ců do nové tabulky.</b><br>pudete moci použít příka<br>nu tabulku s vybranými z<br>Ano Ne | z Zpět a změny vrátit do<br>áznamy? | původního stavu. |

Obrázek 2: Konkrétní realizace vytvářecího dotazu.

Tímto dotazem naplníme novou tabulku třemi poli a těmi záznamy ze zdrojové tabulky, pro které v poli Třída platí, že začínají na "L2" (žáci druhého ročníku technického lycea).

### Přidávací dotaz

Slouží k přidání záznamu do tabulky ze zdrojové tabulky. Předpokladem je, aby si odpovídala typem (název není podmínkou!) korespondující pole v obou tabulkách).

| Vytvořit Exte     | rní data      | Databá                                | ázové nást                                             | troje               |                |
|-------------------|---------------|---------------------------------------|--------------------------------------------------------|---------------------|----------------|
| Vybrat Vytvořit F | Připojit Akto | ualizovat                             | Křížový                                                | <b>X</b><br>Odstran | 00 S<br>it 🔌 C |
|                   |               | Typ do                                | otazu                                                  |                     |                |
| Ŧ                 |               |                                       |                                                        |                     |                |
|                   | Dota          | IZ4                                   |                                                        |                     |                |
| *                 | 0             |                                       |                                                        |                     |                |
| ulka              |               | Data20                                | 12                                                     |                     |                |
| íd                | •             | *<br>Ka<br>Př<br>Jn<br>Tř<br>Oł<br>By | atalogové (<br>ijmení<br>néno<br>ída<br>bor<br>/dliště | číslo               |                |
| *                 |               | [                                     |                                                        |                     |                |
| bulka             | т.            | Pole:                                 |                                                        |                     | -              |
| *                 |               | Řadit:                                |                                                        |                     |                |
| з                 | Z             | obrazit:                              |                                                        |                     |                |
| *                 |               | nebo:                                 |                                                        |                     |                |
| - · ··            |               |                                       |                                                        |                     |                |

Obrázek 3: Přidávací dotaz.

| er | ní data   | Datab                                        | ázové nástroje                                                    | Návrh                                                                        |                     |
|----|-----------|----------------------------------------------|-------------------------------------------------------------------|------------------------------------------------------------------------------|---------------------|
| P  | ripojit A | ktualizovat                                  | t Křížový Odstrani                                                | <ul> <li>③ Sjednocovací</li> <li>③ Předávací</li> <li>M Definiční</li> </ul> | Zobrazit<br>tabulku |
|    |           | Typ d                                        | otazu                                                             |                                                                              | Nastaver            |
| :  | Do        | otaz4                                        |                                                                   |                                                                              |                     |
|    | 4         | Data20<br>*<br>K<br>Pi<br>Jr<br>Ti<br>O<br>B | 12<br>atalogové číslo<br>íjmení<br>néno<br>íída<br>bor<br>ydliště |                                                                              |                     |
|    |           |                                              |                                                                   |                                                                              |                     |
|    |           | Pole:<br>Tabulka:<br>Řadit:                  | Příjmení<br>Data2012                                              | Jméno<br>Data2012                                                            | Třída<br>Data2012   |
|    | 1         | Přidat do:<br>Kritéria:<br>nebo:             | Příjmení                                                          | Jméno                                                                        | Třída<br>"L4*"      |

Obrázek 4: Konkrétní realizace přidávacího dotazu.

Do již existující tabulky Technická lycea přidáme žáky 4. ročníku z oboru technické lyceum. Přidána budou pouze pole Příjmení, Jméno a Třída, která mají stejný typ i název v cílové tabulce – data jsou *konvertovatelná*.

| Technická lycea |            |  |  |  |  |
|-----------------|------------|--|--|--|--|
| Název pole      | Datový typ |  |  |  |  |
| Příjmení        | Text       |  |  |  |  |
| Jméno           | Text       |  |  |  |  |
| Třída           | Text       |  |  |  |  |
|                 |            |  |  |  |  |

Obrázek 5:Struktura cílové tabulky Technická lycea.

# Příklady na procvičení

**Příklad 1:** Z tabulky Data2012 vytvořte novou tabulku Strojaři, která obsahuje pouze žáky z oborů STR-ISN a STR-VSN z 1. a 2. ročníku. Uvažujte pouze pole Příjmení, Jméno, Třída a Obor. **Řešení:** Pole Třída pro 1. a 2. ročník je tvaru L1A, E1A, S1A, S1B, atd., tedy vždy označení ročníku na 2. pozici pole Třída.

| K<br>P<br>Ji<br>T<br>O<br>B | )12<br>atalogové číslo<br>říjmení<br>méno<br>řída<br>bor<br>ydliště |          |          |                                                                                                    |                         |  |  |  |  |
|-----------------------------|---------------------------------------------------------------------|----------|----------|----------------------------------------------------------------------------------------------------|-------------------------|--|--|--|--|
|                             |                                                                     |          |          |                                                                                                    |                         |  |  |  |  |
| Pole:                       | Příjmení                                                            | Jméno    | Třída    | Obor                                                                                                    | Výraz1: Mid([Třída];2;1 |  |  |  |  |
| Tabulka:                    | Data2012                                                            | Data2012 | Data2012 | Data2012                                                                                                    |                         |  |  |  |  |
| Řadit:                      |                                                                     |          |          |                                                                                                    |                         |  |  |  |  |
| Zobrazit:                   | <b>V</b>                                                            | <b>V</b> |          |                                                                                                    |                         |  |  |  |  |
| Kritéria:                   |                                                                     |          |          | "STR-ISN" Or "STR-PGN"                                                                                                    | "1" Or "2"              |  |  |  |  |
| nebo:                       |                                                                     |          |          |                                                                                                    |                         |  |  |  |  |
|                             |                                                                     |          |          | 23                                                                                                    |                         |  |  |  |  |
| Microsoft (                 | Office Access                                                       |          |          | Chystáte se vložit 107 řádků do nové tabulky.     Po klepnutí na tlačítko Ano nebudete moci použít příkaz Zpět a změny vrátit do původního stavu.     Chcete opravdu vytvořit novou tabulku s vybranými záznamy? |                         |  |  |  |  |

Obrázek 6: Realizace vytvářecího dotazu.

V posledním sloupci musí být v řádku Kritéria čísla v uvozovkách! (Jedná se o pole typu text.) **Příklad 2:** Do tabulky Strojaři přidejte z tabulky Data2012 žáky oborů STR-ISN a STR-VSN 3. a 4. ročníků.

**Řešení:** Pole Třída pro 3. ročník je tvaru L3A, L3B, E3A, S3A, tedy označení ročníku na 2. pozici pole Třída (funkce Mid), ve 4. ročníku jsou třídy 4.A, 4.B, 4.C, atd. tedy označení ročníku na 1. pozici (funkce Left). Musíme přidat pouze vybraná pole!

| Dotaz5                                                                                                    | 12<br>atalogové číslo<br>říjmení<br>méno<br>řída<br>bor<br>ydliště |          |                                           |                        |  |
|----------------------------------------------------------------------------------------------------|--------------------------------------------------------------------|----------|-------------------------------------------|------------------------|--|
|                                                                                                    |                                                                    |          |                                           | 1                      |  |
| Pole:                                                                                                    | Příjmení                                                           | Jméno    | Třída                                     | Obor                   |  |
| Tabulka:                                                                                                    | Data2012                                                           | Data2012 | Data2012                                  | Data2012               |  |
| Řadit:                                                                                                    |                                                                    |          |                                           |                        |  |
| Přidat do:                                                                                                    | Příjmení                                                           | Jméno    | Třída                                     | Obor                   |  |
| Kritéria:                                                                                                    | -                                                                  |          | Mid([Třída];2)="3" Or Left([Třída];1)="4" | "STR-ISN" Or "STR-VSN" |  |
| nebo:                                                                                                    |                                                                    |          |                                           |                        |  |
| Microsoft Office Access       X         Chystáte se přidat 55 řádků.       Po klepnutí na tlačítko Ano nebudete moci použít příkaz Zpět a změny vrátit do původního stavu. Chcete opravdu přidat označené řádky? |                                                                    |          |                                           |                        |  |

Obrázek 7: Realizace přidávacího dotazu.

V přidávacím dotazu dáme celou podmínku (včetně výrazu) do řádku Kritéria – třetí sloupec Třída.

### Doplňující příklad

Pokuste se v prostředí přidávacího dotazu sloučit dvě personální tabulky, ve kterých si odpovídají pouze některá pole, navíc mají různé názvy a někdy i typ pole. Jak takovou situaci budeme řešit? **Návod k řešení:** V případě různých typů pole je potřeba dané typy ještě před realizací dotazu sjednotit a to tak aby nedošlo k újmě na datech.